# おてがる送信エンカくん インストールマニュアル

#### 動作環境

おてがる送信エンカくんをお使いのサーバにインストールするには、以下のサーバ環境が必要になります。

必ず事前にレンタルサーバ業者にお確かめください。

| OS      | Linux, FreeBSD                                                                                                    |
|---------|----------------------------------------------------------------------------------------------------|
| WEBサーバ  | Apache1.3、2.x系                                                                                                    |
| データベース  | MySQL バージョン4.0.2以上                                                                                                    |
| スクリプト言語 | PHP バージョン4.3.11~5.2.4<br>以下のサポート、拡張モジュールが有効であること。<br>session<br>mbstring<br>mysql                                                                 |
|         | PHPに以下の設定がされていること。<br>file_uploads=On<br>enable_dl=On<br>safe_mode=Off<br>Thread safe=disabled                                                    |
| 他       | 携帯の空メール登録機能を使用するには、お使いのサーバでProcmailを使用できる<br>必要があります。<br>Procmailが使用できるかどうかについては、ご契約のレンタルサーバ業者にお確か<br>めください。<br>空メール登録機能を使用しない場合でも携帯からの会員登録は可能です。 |

お使いのサーバでおてがる送信エンカくんが動作するかどうかは、インストーラのサーバ環境チェック機能でも 確認することができますが、完全な動作を保障するものではございませんので予めご了承ください。

サーバ環境チェックはインストール手順のSTEP1~STEP3.セットアップ2までを実行してください。

# ディレクトリ構成

🗀 sousin\_enkakun ・・・おてがる送信エンカくんシステム本体

– 🚞 se\_pc···PC版会員向けページ

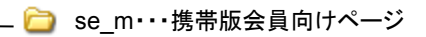

おてがる送信エンカくんをインストールすると以下のフォームが作成されます。

お持ちのホームページからリンクする際は、以下のアドレスのリンクをはってください。

#### ∎PC版

| 会員登録フォーム    | sousin_enkakun/se_pc/regist.php |
|-------------|---------------------------------|
| ログインフォーム    | sousin_enkakun/se_pc/login.php  |
| パスワード確認フォーム | sousin_enkakun/se_pc/remind.php |

#### ■携帯版

| 会員登録フォーム    | sousin_enkakun/se_m/form_regist.php |
|-------------|-------------------------------------|
| ログインフォーム    | sousin_enkakun/se_m/login_m.php     |
| パスワード確認フォーム | sousin_enkakun/se_m/remind_m.php    |

## STEP1.ダウンロード~アップロード

おてがる送信エンカくん

1.こちらのアドレスから製品をダウンロードしてハードディスクに保存してください。

http://www.enkakun.com/sousin/dl.php

2.ダウンロードしましたら、sousin\_enkakun.zipを解凍してください。

3.解凍した中身にsousin\_enkakunフォルダがありますので、こちらを丸ごとFTPソフトでサーバにアップロードしてください。

以下FTPソフト「FFFTP」での設定方法をご説明します。

アップロードする場所は、お持ちのPC版ホームページのトップページと同じ階層になります。 携帯版ホームページのみをお持ちの場合は、携帯版ホームページのトップページと同じ階層になります。

たとえばhttp://www.enkakun.com/index.htmlがPC版のトップページでしたら、トップページのindex.htmlがあるフォルダに アップロードしてください。

PC版ホームページをお持ちでなく、携帯版トップページがhttp://www.enkakun.com/mobile/index.htmlでしたら、 mobile/index.htmlがあるフォルダにアップロードしてください。

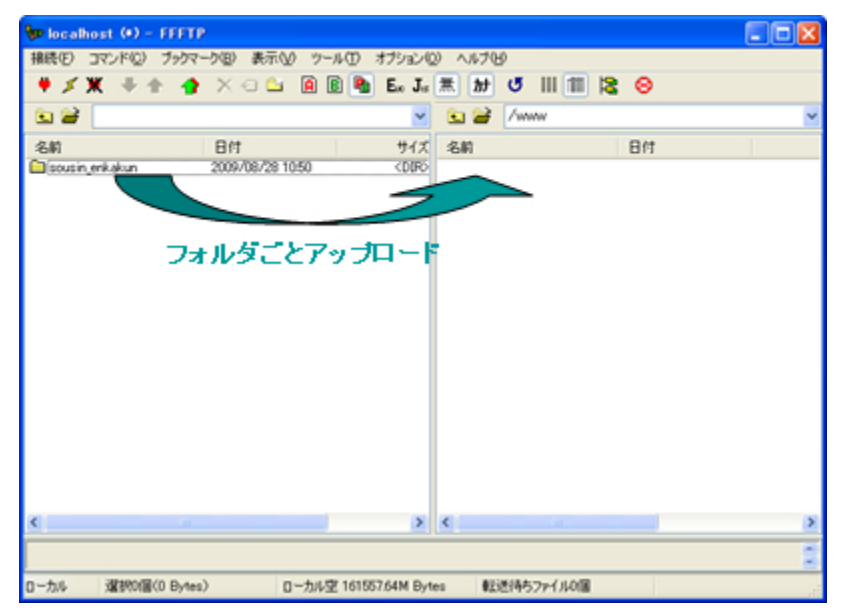

### STEP2.フォルダの設定

### おてがる送信エンカくん

- 1.全てのファイルのアップロードが完了しましたら、サーバ上のenkakun\_plusフォルダに書き込み権限を設定してください。
- サーバ上のenkakun\_plusフォルダを右クリックし、右クリックメニューから「属性変更」を選択してください。

| HARD JULY :     | 797マーク田 表示(2) ワール( | D 879800 NR | 709                    | -                                                                                 |  |
|-----------------|--------------------|-------------|------------------------|-----------------------------------------------------------------------------------|--|
| • × x • ±       | 🥱 X 🕤 🖬 📓 🖩        | E. J. R. A  | * <b>0</b> III         | III R 😣                                                                           |  |
| SI 🗃 📃          |                    | <u> </u>    | Junn                   |                                                                                   |  |
| 名約              | Bft                | サイズ 名前      |                        | Bft                                                                               |  |
| sousin_erikakun | 2009/08/28 10:50   |             | sin erikakun<br>schtml | PeeryPadexeCTRK(0)                                                                |  |
|                 |                    |             |                        | ダウンロード(型)<br>名前を変えてダウンロード(他)<br>ファイルとしてダウンロード(中)<br>全てもダウンロード<br>単時(空)<br>名前支更(型) |  |
|                 |                    |             |                        | 居住太夏(5)。<br>フォルダ作成(8)。<br>URLをクリップボードへコピー(2)                                      |  |
|                 |                    |             |                        | ファイル容量計算(2)                                                                       |  |
|                 |                    |             |                        | 最新の情報に更新(E)                                                                       |  |
|                 |                    |             |                        |                                                                                   |  |

2.属性の変更画面が開きますので、赤囲み部分に「777」と入力して「OK」ボタンを押してください。

「OK」ボタンを押した後にもう一度こちらの属性の変更画面を開いて、設定が変更されたか確認してください。

もし変更した部分が元の「755」に戻っていた場合は、残念ながらお使いのサーバでは本製品はご利用いただけない可能性があります。 詳しくはご契約のレンタルサーバ業者にお確かめください。

| 属性の変更                        |                           |                          |
|------------------------------|---------------------------|--------------------------|
| オーナー<br>I 呼出<br>I 書込<br>I 実行 | グループ<br>✓呼出<br>□書込<br>✓実行 | その他<br>「呼出<br>「書込<br>「実行 |
|                              | 現在の属性                     | 777                      |

## STEP3.セットアップ1

### おてがる送信エンカくん

1.インターネットエクスプローラーなどのブラウザで、アップロードしたフォルダのinstall.phpにアクセスしてください。 たとえばhttp://www.enkakun.com/index.htmlがトップページの場合は、http://www.enkakun.com/sousin\_enkakun/install.phpになります。 http://www.enkakun.com/test/index.htmlがトップページの場合は、http://www.enkakun.com/test/sousin\_enkakun/install.phpになります。

アクセスすると以下の画面が開きます。

おてがる送信エンれくん∞
セットアッププログラム
STEP1 => STEP2 => STEP3

 ● 製品版をインストールする
 ライセンスキー

 ● 体験版から製品版にアップグレードする
 ライセンスキー

 ● 体験版としてインストールする
 次へ

Copyright(c)2009 ThreeCraft.co,.ltd.

2.ライセンスキーをご購入いただいて、初めてインストールする場合は、「製品版をインストールする」をチェックしてライセンスキーを 入力してください。

ライセンスキーをご購入いただいて、既に体験版をインストールされている場合は、「体験版から製品版にアップグレードする」をチェックして ライセンスキーを入力してください。

体験版としてインストールする場合は、「体験版としてインストールする」をチェックしてください。ライセンスキーは空のままで結構です。

※サーバ環境のチェックを目的とする場合は、「体験版としてインストールする」を選んでください。

3.「次へ」ボタンを押してください。

ライセンスキーが間違っていた場合は、エラーメッセージが表示されますので、正しいライセンスキーを入力して、再度「次へ」ボタンを 押してください。

### STEP3.セットアップ2

1.レンタルサーバ業者から提供されているデータベースの情報を入力してください。

入力する内容が不明な場合は、ご契約のレンタルサーバ業者にお尋ねください。

| おてがる                                                     | 送信エンカ                                             | <hs< th=""><th>12:</th><th>ットアッププログラム</th></hs<> | 12:           | ットアッププログラム                                                                                                    |
|----------------------------------------------------------|---------------------------------------------------|--------------------------------------------------|---------------|----------------------------------------------------------------------------------------------------|
|                                                          |                                                   |                                                  |               |                                                                                                    |
| STEP1 => STEP2 =<br>お使いのサーバの州<br>こちらでご入力いたた<br>入力する内容が不明 | ⇒ STEP3<br>(SQLの情報をご<br>SL vた情報は、これ<br>防(場合)は、ご英紹 | 入力くだき、6<br>55のサーバわれ<br>それただいている                  | のみ使用<br>レンタルサ | しますので外類に漏洩することまございません。<br>ーノ(薬剤にお用なください。                                                                                                    |
| データペース1                                                  | 所報                                                |                                                  |               |                                                                                                    |
| ホスト名                                                     | localhost                                         |                                                  |               | データベースの木スト名を入力してくだみ。                                                                                                    |
| ボート番号                                                    | 3306                                              | ]                                                |               | データペースのボート番号を入力してくだたい。                                                                                                    |
| データベース名                                                  | enkakun_so                                        | ousin_db                                         |               | データベース名を入力してくだたい。                                                                                                    |
| データベース<br>作成                                             | <ul> <li>● 入力したう</li> <li>● 既存のデ</li> </ul>       | ドータベース名で<br>ータベースを使用                             | れなする<br>ける    | レンタルサードの契約上、補助のデータベースを作成できる場合は、「入力したデータベース名で作成する」<br>を運動してくだあ、。<br>通知で作成できな、場合は、「既存のデータベースを使用する」を運発してください。<br>お洗、のサードロンデータベースを使用する」を運発してください。<br>お洗、マレサードロンデータベースを使用する」を運発していたしンタルサード(実際に<br>お描えてきたい。 |
| 接到語                                                      | esousin_                                          | ]                                                |               | 既存のデータペースを使用する場合は、他のテーブルと重確しないよう接触器を推定してください。                                                                                                    |
| ユーザ名                                                     |                                                   |                                                  |               | データベースに接続するユーザ名を入力してください。                                                                                                    |
| パスワード                                                    |                                                   |                                                  |               | データペースに接続するパスワードを入力してくだき、い                                                                                                    |
| neuriablic12009 The                                      | reeCraft on M                                     |                                                  | -             | (述个)                                                                                                    |

※レンタルサーバの契約内容によっては、データベースを新規作成できない場合がありますので、 その場合は、「データベース作成」のラジオボタンは「既存のデータベースを使用する」を選択してください。

2.情報を入力しましたら「次へ」ボタンを押してください。サーバ環境のチェックが始まります。 お使いのサーバにインストールできない場合は、画面上にエラーメッセージが表示されます。 エラーが表示されましても、ご契約のレンタルサーバ業者によっては、サーバの設定を変更していただける場合も ございますので、エラーが表示された場合はレンタルサーバ業者にお確かめください。

※Procmailが使用可能かどうかはこちらでは判断できませんので、ご契約のレンタルサーバ業者にお確かめください。

## STEP3.セットアップ3

### おてがる送信エンカくん

#### 1.おてがる更新エンカくんぷらす!の設定情報を入力してください。

| おてがる法                                                     | ぎ信エンカくん∞                           | セットアッププログラ     | ēΥ                                                                                                    |
|-----------------------------------------------------------|------------------------------------|----------------|----------------------------------------------------------------------------------------------------|
| STEP1 => STEP2 =><br>以下のフォームに設成<br>1.サイト 情報<br>サイト名を入力してく | > STEP3<br>E情報を入力して「インストール<br>ださい。 | リボタンを押してください。  |                                                                                                    |
| サイト名                                                      |                                    |                | ホームページの名前を入力してください。<br>左輪 おドメイン、右側 オディレクトリメネ コン・ていたさい。                                                                                                    |
| ホームページ<br>アドレス(PC)                                        | http://localhost                   | // //index.htm | 本 <u>ムページはアナップの特徴</u> がwww.domain.com/pcd7/場合は、左欄に<br>WWW.domain.com/吉備/ごpcd2/カリレてださい。<br>右欄が必要ない場合は空欄にしてださい。<br>PC向けネームページが単い場合は、携帯向けホームページと同じ情報を入力してく<br>ださい。                               |
| ホームページ<br>アドレス(携帯)                                        | http://                            | / / index.htm  | を確まドメイン、右欄はディレクトリを入力してください。<br>ホームページのアドレスが中却。JWWW domain com/mobileの場合は、左欄に<br>「WWW domain com/古像道「不同地」と入りてください。<br>「右側から変点・場合は空欄にしてください。」<br>携帯向けホームページが無い場合は、PC向けホームページと同け機能を入力してく<br>ださい。 |
| 2.管理者情報<br>こちらで入力したログ                                     | ・<br>デインIDとロダインパスワードで              | 管理画面にログインします。  |                                                                                                    |
| ロダインID                                                    | ааа                                |                | 10文字以内の半角英数字を入力してください。                                                                                                    |
| ロダイン<br>パスワード                                             |                                    |                | 10文字以内の半角英数字を入力してください。                                                                                                    |
| 4.メール送信者<br>メール送信者のメー                                     | <b>情報</b><br>ルフドルフト送信券タキルカレ        | -7/15-41 W     |                                                                                                    |
| 送信元アドレス                                                   |                                    |                | 送信者のメールアドレスを入力してくだけ。                                                                                                    |
| 送信者名                                                      |                                    |                | 送信者の名前を入力してください。                                                                                                    |
|                                                           | メール 送信テスト                          |                | お供、のサーッドでメール送信機能が使用できるか確認します。<br>送信元アドレスと送信書を入力して「メール送信寺ストルギジンを押してください。<br>入力した「送信元アドレスルテストメールを送信します。<br>「インストールレポジンを押す前しるデメール送信寺ストを行ってください。                                                  |
|                                                           |                                    | 1/23           |                                                                                                    |

#### 2.「インストール」ボタンを押してください。インストールが完了しましたら、こちらの完了画面が表示されます。

おてがる送信エンカくん 2 セットアップ

インストールが完了しました。 sousin\_enkakun/install.phpを削除してください。

管理画面にログイン

Copyright(c)2009 ThreeCraft.co,.ltd.

3.FTPソフトでサーバにアクセスしてsousin\_enkakun/install.phpを削除してください。

#### STEP4.Procmailの設定

空メール登録機能はオプション機能となりますので、Procmailが使用できるサーバにのみ実装することができます。 空メール登録機能は、Procmailにて空メール受信時に送信エンカくんの空メール受信プログラムを起動します。

設定方法はご契約のレンタルサーバによって違いますので、一般的な設定方法をご説明します。

1.空メール送信先のメールアカウントを作成してください。

2.SSHでサーバにアクセスして、空メール送信先メールアカウントのホームディレクトリに移動してください。

3.ホームディレクトリに.forwardファイルと.procmailrcファイルを作成して以下の内容を保存してください。

■.forwardの記述

"|IFS=' ' && exec /usr/local/bin/procmail -f- || exit 75 #username"

※usernameは空メール送信先アカウント名に置き換えてください。 ※procmailのパスはサーバに合わせてください。

```
.procmailrcの記述
PATH=/usr/bin:/usr/local/bin
MAILDIR=/var/mail/$USER
DEFAULT=$MAILDIR
LOGFILE=$HOME/procmail.log
LOCKFILE=$HOME/.lockmail
:0
* ^FROM *V[^].*
{
FROM_STR=$MATCH
:0
|/usr/local/bin/php /usr/local/apache/htdocs/sousin_enkakun/se_m/sendmail_mem.php $MATCH $FROM_STR
}
```

空メール受信プログラムはsousin\_enkakun/se\_m/sendmail\_mem.phpになります。 ※それぞれのパスはサーバに合わせてください。

#### アンインストール、再インストールについて

おてがる送信エンカくん

#### ■アンインストール

送信エンカくんをサーバ上から削除する場合は、以下の手順で行ってください。

1.sousin\_enkakunフォルダを丸ごと削除してください。

2.STEP3.セットアップ2で指定したデータベースをサーバ上から削除してください。 データベースの削除方法についてはご契約のレンタルサーバ業者にお確かめください。

アンインストールしますと、登録されているデータは全て削除されますのでご注意ください。

■再インストール

送信エンカくんを再インストールする場合は、以下の手順で行ってください。 1.アンインストール手順に従って送信エンカくんをアンインストールしてください。 2.sousin\_enkakunフォルダにinstall.phpをアップロードしてください。 3.インストール手順に従ってインストールしてください。